## TC-HELICON-VL3x – Quick-Guide – Backup-Import

## Import & Export of Preset's and Performance-Filer: English Reference Manual: Side: 83. Sådan importerer du en Klon/Backup af VL3x Preset og Performances. *Filformat: "VL3pkg file" suffix.* Har du flere VL3x maskiner, kan du lave en backup/klon af din mastermaskine og importer den til en backup VL3x maskine, dette gøres på følgende måde.

Vigtigt:Her er det vigtigt, at du holder begreberne adskilt.<br/>Brug kun Voicesupport editor på Computeren til VL3x mastermaskine backup.<br/>Brug en usb-stick (*Mærket Master*) kun til VL3x mastermaskinens Wav-filer.<br/>Til Performance backup/klon, brug en anden usb-stick (*Mærket Backup*)<br/>Performance filer indeholder Back-track + automation, alt hvad der er<br/>programmeret til at tænde og slukke i løbet af sangen, kor rev. Delay osv.

## Preset's og Setup data:

- 1. Forbind backup Vl3x via USB kabel til din computer og start VoiceSupport
- 2. Klik på Preset's i venstre top, klik så på Import i højre top.
- 3. Browse og Import All Preset's filen fra Import/Export mappe på computeren Klik Start Import
- 4. Klik igen på Import i højre top og Importer Setup filer fra Import/Export mappe på computeren,
- 5. Nu har du Importeret alle Preset's og Setup data, luk nu VoiceSupport.

## *Performances (backing tracks + save effect and automations:*

- 1. Indset usb-stick (*Mærket Backup*)i VL3x Backup-maskinen
- 2. Tryk på Store knappen og tap på pil til højre. til Performance Import.
- 3. Du kan importere en sang med *Performances* ad gangen, eller vælge select all
- 4. Vælg de *Performances* du vil importer, og tryk på toppen af Kontrolknappen,
- Nu kommer det et kryds ud for de valgte audio-filer, Tryk og hold Kontrolknap nede til der kommer et vindue frem med, Confirm Action: brug Kontrolknappen, vælg og tryk ok.
- 6. Nu importerer VL3x. de *Performances* du har valgt, det tager noget tid, men vær tålmodig.
- 7. Når VL3x, er færdig med at importere, har den lagret de valgte *Performances* i den interne hukommelse og disse vil nu kunne kommunikere med de importerede Preset's fra Computeren.